## INSTRUCTIONS FOR REQUESTING A CERTIFICATE OF GOOD STANDING ELECTRONICALLY

Requests for a certificate of good standing may be submitted electronically through CM/ECF and the required \$18.00 fee is paid online for each certificate. Refer to the following instructions.

- 1. Log in to CM/ECF.
- 2. On the blue menu bar, click **Civil**. Then from the category **Other Filings**, select **Certificate of Good Standing**.
- 3. A case number with case type 'mc' will be displayed. Click Next.
- 4. Select **Request for Certificate of Good Standing** from the list of available events and click **Next**.
- 5. The screen will display a message that only one certificate of good standing can be requested by this electronic filing. Click **Next**.
- 6. Enter the following information for the attorney in which a certificate of good standing is requested: California State Bar number, full name of the attorney, and e-mail address where you would like the certificate of good standing should be sent. Click **Next**.
- The screen will display the \$18.00 fee and a reminder to have your credit card information ready. Click Next. You will be taken to the online Pay.gov payment screen.
- 8. DO NOT CLICK THE "BACK" BUTTON ONCE YOU START THE PAYMENT PROCESS. Complete all payment data fields. You will be returned to the CM/ECF site.
- 9. Click Next.
- 10. The Docket Text: Final Text screen appears. Click **Next** to complete the transaction.
- 11. The Notice of Electronic Filing screen appears. You should print or save the Notice of Electronic Filing screen for a record of this transaction because no electronic notice will be sent for this event.

If you do not receive your certificate by e-mail within three business days, contact Attorney Admissions at <u>cacd\_attyadm@cacd.uscourts.gov</u>. If you have a problem completing your request in CM/ECF, contact the CM/ECF Helpdesk at (213) 894-0242 or <u>ecf-helpdesk@cacd.uscourts.gov</u>.